## PROCEDURA DI RICHIESTA PERGAMENA

## SPEDIZIONE PER POSTA A SPESE DELL'ATENEO

La pergamena sarà inviata per posta a spese dell'Ateneo all'indirizzo indicato da parte del richiedente.

- 1) Per richiedere la pergamena di abilitazione è necessario procedere con l'invio di una richiesta al seguente indirizzo e-mail pergamenaesamidistato@unical.it
- 2) E' obbligatorio specificare nell'oggetto dell'email Richiesta pergamena abilitazione professione (indicare quale) sessione ed anno-ritiro in ateneo/spedizione per posta (es: Richiesta pergamena abilitazione professione Biologo Prima sessione anno 2010- spedizione per posta). Nell'e-mail specificare nome, cognome, data e luogo di nascita, indirizzo di residenza in cui si desidera ricevere la pergamena.

<mark>Se si è in possesso del certificato sostitutivo di abilitazione cartaceo,</mark> bisogna *scansionarlo* e allegare (in pdf o come foto) contestualmente all'e-mail di richiesta (vedi punto 1).

Se si è in possesso del certificato sostitutivo di abilitazione digitale (pdf), bisogna allegarlo contestualmente all'e-mail di richiesta (vedi punto 1).

E' necessario ALLEGARE la Ricevuta pagamento di € 16,00 (corrispondente al costo di n. 1 marche da bollo) da effettuare tramite cc/bancario

Università della Calabria

CODICE IBAN: IT 73 T 02008 80884 000103495463

CODICE SWIFT: UNCRITMMXXX

Causale versamento: Richiesta Pergamena Esami di Stato nome cognome e codice fiscale.

al seguente indirizzo:

Università della Calabria Area Teaching and learning e Post-laurea Via Pietro Bucci - 87036 Arcavacata di Rende, CS.

Se NON si è mai ritirato il certificato sostitutivo di abilitazione bisogna seguire le indicazioni riportate nel modulo di richiesta della pergamena.

Se il certificato di abilitazione originale fosse stato smarrito (si suggerisce di controllare se sia stato depositato presso l'Ordine) occorre fare la denuncia di smarrimento tramite il <u>modulo di dichiarazione sostitutiva</u> ed allegare la fotocopia di un valido documento di riconoscimento. La dichiarazione deve essere compilata e firmata presso l'ufficio (modulo dichiarazione sostitutiva).